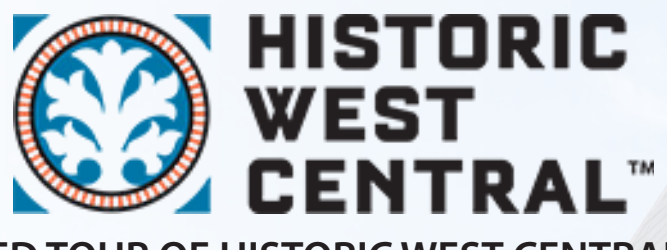

# TAKE A SELF GUIDED TOUR OF HISTORIC WEST CENTRAL NEIGHBORHOOD. The Tour is both written and audio. Enjoy your tour of West Central.

#### **To Get Started:**

- 1. Download the **PocketSights** App (Apple or Android)
- 2. Open the app and select "2020 West Central Home Tour"
- 3. Click "Start Tour", then select "Standard Tour Mode"
- 4. Begin the tour at 1424 W. Jefferson (Swinney Homestead)

#### **Recommendations:**

- 1. Zoom in to the map (place 2 fingers on the screen and spread them apart) so you can see the route more clearly
- 2. Press the "Follow Me" button in the lower right

## Walking the Route:

- 1. Stay on the map view while walking to your next stop
- 2. While walking, the arrow at the bottom will give you a rough direction, and the information at the top of the screen will tell you how far it is and what time you'll arrive
- 3. The address of your next stop is at the bottom of the screen
- 4. When you reach the next stop, the house information will automatically pop up on your screen
- 5. If you lose your blue dot on the map, click "Follow Me"
- Under "Settings" in the upper left corner, you'll find the option to turn off "Auto Map Rotation" and the option to turn on "Voice Navigation" if those things are helpful.

## Viewing a Home:

- 1. If you've reached your next stop but the information doesn't pop up, click **"I'm Here"** at the bottom of the screen, or click on the stop number on the map.
- 2. Swipe right to left to view photos and tap to enlarge them
- 3. Click "Continue Tour" when you're ready for the next stop

## **Reminders:**

# Please wear a mask and remain at least 6 feet from other parties.

Stay on the sidewalks (and alleys) and off of homeowner's properties unless expressly invited into their garden.